#### www.osram-os.com

| Scenario  |                                   |                                 |             |                            |           |                                  | -                                                              |         |              |               |                       |                       |                      |                                                       |                                  |
|-----------|-----------------------------------|---------------------------------|-------------|----------------------------|-----------|----------------------------------|----------------------------------------------------------------|---------|--------------|---------------|-----------------------|-----------------------|----------------------|-------------------------------------------------------|----------------------------------|
|           |                                   |                                 |             |                            |           |                                  | System Output                                                  |         |              |               |                       |                       | _                    |                                                       |                                  |
| Select a  | scenario                          |                                 | ~           |                            |           |                                  |                                                                |         |              |               |                       |                       |                      |                                                       |                                  |
|           |                                   |                                 |             |                            |           |                                  |                                                                |         | Diseton Flux | LED Quantity  | Photon Flux per       | Photosynthetic        | Radiant Flux         | c                                                     |                                  |
| System I  | nput                              |                                 |             |                            |           |                                  | Color Product                                                  |         | Ratio (%)    | per Luminaire | Luminaire<br>(µmol/s) | Luminaire<br>(µmol/s) | per Luminaire<br>(W) | e                                                     |                                  |
| Optimiza  | tion Target                       | <ul> <li>Photon Flux</li> </ul> |             |                            |           |                                  | Deep Blue (439-461 GD CSSRM2.14 nm)                            |         | 10.0         | 23            | 100.6                 | 100.2                 | 26.7                 |                                                       |                                  |
| Target Pl | hoton Flux (µmol/s) per Luminaire | 1000                            |             |                            |           |                                  | Hyper Red (635-666 GH CSSRM2.24 nm)                            |         | 90.0         | 206           | 902.2                 | 900.2                 | 164.8                |                                                       |                                  |
|           | Product                           | Color                           | Ratio (%)   | Photon<br>Flux<br>(µmol/s) | Led Count | Brightness Bin                   | Summary                                                        |         | L00.0        | 229           | 1,002.8               | 1,000.4               | 191.5                |                                                       |                                  |
| Û         | OSLON Square, GD CSSRM2.14        | Deep Blue (439-461 nm)          | 10,00       | 100,00                     | 23        | AR (700 mA) *                    | System Summary                                                 |         |              |               |                       |                       |                      |                                                       |                                  |
| ŵ         | OSLON Square, GH CSSRM2.24        | Hyper Red (635-666 nm)          | 90,00       | 900,00                     | 206       | VM (700 mA) *                    | Solder Point Temperature (°C)                                  | 6       | 5            |               |                       |                       |                      |                                                       |                                  |
| Ш         |                                   |                                 |             |                            |           |                                  | Optical Efficiency (%)                                         | 9       | 0            |               |                       |                       |                      | Surtau Cranhler                                       |                                  |
| System P  | roperties                         | Luminaire Setup                 | )           |                            |           | Greenhouse Set                   | Electrical Efficiency (%)                                      | g       | 0            |               |                       |                       |                      | system orapines                                       | -                                |
| Solder Po | pint Temperature (°C) 65          | Auto Comput                     | ite LED Gap |                            |           | <ul> <li>Top Lighting</li> </ul> | Luminaire Power Consumption (W)                                | 388     | 3            |               |                       |                       |                      | System 3D Spectral Distril                            | bution                           |
| Optical E | fficiency (%) 90                  | Luminaire length                | h (mm)      | 300                        |           | Distance Lumina                  | Photon Flux (PF) based evaluation (360 - 780 nm)               |         |              |               |                       |                       |                      | LED Spettre                                           | Chiorophyli A PPF Phytochrome Pr |
| Electrica | LEfficiency (%) 90                | Luminaire width                 | n (mm)      | 300                        |           | Plant Area lengt                 | Luminaire Photon Flux (PF) (µmol/s)                            | 1,002   | 8            |               |                       |                       |                      | internsity                                            |                                  |
|           |                                   | LED Gap (x-axis)                | ) (mm)      | 16                         |           | Plant Area width                 | Luminaire Efficiency (PF) (µmol/J)                             | 2.5     | 8            |               |                       |                       |                      | 10                                                    | 5                                |
|           |                                   | LED Gap (y-axis)                | ) (mm)      | 15                         |           | Number of lumi                   | Average Photon Flux Density (PFD) on plant area (µmol/s/m²)    | 83      | 3            |               |                       |                       |                      | 2.8                                                   | 11                               |
|           |                                   |                                 |             |                            |           | Number of lumi                   | Uniformity on plant area (PFDmin / PFDmax)                     | 0.7     | 1            |               |                       |                       |                      | Differenze alter futball, taller at the bandwatt and  |                                  |
|           |                                   |                                 |             |                            |           | Luminaire Gap (                  | Photosynthetic Photon Flux (PPF) based evaluation (400-700 nm) |         |              |               |                       |                       |                      |                                                       | <u>y</u>                         |
|           |                                   |                                 |             |                            |           | Luminaire Gap (                  | Luminaire Photosynthetic Photon Flux (PPF) (umol/s)            | 1.000.3 | 9            |               |                       |                       |                      | See 🐐 🦝 🧱 /                                           | i n <mark>i</mark>               |
|           |                                   |                                 |             |                            |           | _                                | Luminaire Efficacy (PPF) (µmol/J)                              | 2.5     | 8            |               |                       |                       |                      |                                                       | 40 50 50 50 50 70 70 70 70       |
|           |                                   |                                 |             |                            |           |                                  |                                                                |         |              |               |                       | Conta                 | ict AE Expo          | 69.67 97.71                                           | Wavelength in nm                 |
|           |                                   |                                 |             |                            |           |                                  |                                                                |         |              |               |                       |                       |                      | Distance of luminaire to PFD false 2,99 color man (m) |                                  |
|           |                                   |                                 |             |                            |           |                                  |                                                                |         |              |               |                       |                       |                      |                                                       |                                  |

## **Horticulture Lighting Web Tool**

OS GL S EEM | 2018 | Regensburg Light is OSRAM

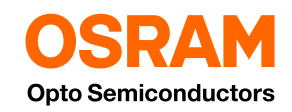

## Welcome to the horticulture lighting web tool from OSRAM OS

The horticulture lighting web tool allows an easy estimation of the necessary number of LEDs to achieve a target photon flux and gives a first indication on the photon flux density by an irradiance estimation of multiple fixtures.

| ielect a scenario                       |                         |            |                |           |                                     |                       | New Save                   | System Output                     |                                                                                                    |          |             |              |                              |                                   | _                             |               |       |         |            |                   |              |        |                          |
|-----------------------------------------|-------------------------|------------|----------------|-----------|-------------------------------------|-----------------------|----------------------------|-----------------------------------|----------------------------------------------------------------------------------------------------|----------|-------------|--------------|------------------------------|-----------------------------------|-------------------------------|---------------|-------|---------|------------|-------------------|--------------|--------|--------------------------|
| tem input                               |                         |            |                |           |                                     |                       |                            | Color                             | Product                                                                                                    |          | Photon Flax | LED Quantity | Photon Flux per<br>Luminaire | Photosynthetic<br>Photon Flax per | Radiant Flux<br>per Luminaire | E.            |       |         |            |                   |              |        |                          |
| imization Target                        | Photon Flux             |            |                |           |                                     |                       |                            |                                   |                                                                                                    |          | NALIS (A)   | percontaine  | (pmol/s)                     | (jumo(/s)                         | (11)                          |               |       |         |            |                   |              |        |                          |
| rget Photon Flux (µmol/s) per Luminaire | 1000                    |            |                |           |                                     | Add LE                | Giulate                    | Deep Blue (439-461<br>nm)         | GD CSSRM2.14                                                                                                    | 1        | 10.0        | 23           | 100.6                        | 100.2                             | 26.7                          |               |       |         |            |                   |              |        |                          |
| Product                                 | Color                   | Ratio (%)  | Photon<br>Plas | Led Count | int Brightness Bin<br>AR (700 mA) * | Binning<br>Brightness | Forward Car<br>Voltage (V) | var Hyper Red (635-666<br>ren nm) | GH CSSRM2.24                                                                                                    | 9        | 90.0        | 206          | 902.2                        | 900.2                             | 164.8                         |               |       |         |            |                   |              |        |                          |
| OSLON Square, GD CSSRM2.14              | Deep Blue (439-461 nm)  | 10,00      | 100,00         | 23        | AR (700 mA) *                       | 1350 mW               | 2,90 700                   |                                   | Summary                                                                                                    | 1        | 100.0       | 229          | 1,002.8                      | 1,000.4                           | 191.5                         |               |       |         |            |                   |              |        |                          |
|                                         | there and different and |            |                |           |                                     |                       |                            | System Summary                    |                                                                                                    |          |             |              |                              |                                   | System Graphic                | 3             |       |         |            |                   |              |        |                          |
| Scon square, on cssio-2.24              | Hyper Ked (635-666 http | 90,00      | 900,00         | 200       | VM (700 MA(*                        | 925 mW                | 2,15 700                   |                                   |                                                                                                    |          |             |              |                              |                                   |                               |               |       |         |            |                   |              |        |                          |
| em Properties                           | Luminaire Setu          |            |                |           | Greenhouse !                        | ietup                 |                            | Solder Point Tempera              | une (H)                                                                                                    | 63       | 0           |              |                              |                                   | System 3D                     |               |       |         |            | Spectral Distribu | noite        |        |                          |
| er Point Temperature (*C) 65            | 🗹 Auto Comp             | te LED Gap |                |           | Top Light                           | ing C                 | Inter Lighting             | Electrical Efficiency (1          | 2                                                                                                    | 0        |             |              |                              |                                   |                               |               |       |         |            | LED Spectra       | Champhy2 A   | . F84  | Physiological Pr         |
| cal Efficiency (%) 90                   | Luminaire lengt         | h (mm)     | 300            |           | Distance Lum                        | inaire - Plants (m)   | 3,00                       | Luminalia Dreat Com               | er and the second second | 100.1    |             |              |                              |                                   |                               | 100           |       |         | 1          | 🔲 Beta Caratiene  | Chierophys 8 | 1 17   | Physiolecare Ph          |
| rical Efficiency (%) 90                 | Luminaire widt          | (mm)       | 300            |           | Plant Area Le                       | ngth (m)              | 5,00                       |                                   |                                                                                                    |          |             |              |                              |                                   |                               | -             |       |         | - <b>-</b> | Hartsty<br>1.5    |              |        |                          |
|                                         | LED Gap (x-axis         | ) (mm)     | 16             |           | Plant Area wi                       | idth (m)              | 5,00                       | Photon Flax (PF) base             | d evaluation (560 - 780 nm)                                                                                                    | 1.003.0  |             |              |                              |                                   |                               |               |       |         |            | 0.0               | 1            |        |                          |
|                                         | LED Gap (y-axis         | (mm)       | 15             |           | Number of la                        | minaires in a row     | 3                          | Luminate Procon Pla               | n (re) ganoosj                                                                                                    | 1,002.0  |             |              |                              |                                   |                               |               |       |         |            | aa /1             | 1            |        |                          |
|                                         |                         |            |                |           | Number of lu                        | minaires in a column  | 3                          | Average Photos Flux               | rt) (arroly)<br>Sensity (SED) on clast area (area/a/m <sup>2</sup> )                                                                                                    | 2.51     | 1           |              |                              |                                   | DAVE.                         |               |       |         |            | 27                | 11           |        |                          |
|                                         |                         |            |                |           | Luminaire Ga                        | p (x-axis) (m)        | 2,70                       | Liniformity on plant as           | rea (PEDmin / PEDman)                                                                                                    | 0.71     | 1           |              |                              |                                   | 100                           | -             | NON-  | 1 10 10 | A COLOR    | 0.0               | 1            |        | A                        |
|                                         |                         |            |                |           | Luminaire Ga                        | p (y-axis) (m)        | 2,70                       |                                   |                                                                                                    |          |             |              |                              |                                   | 1000                          | 1. A.         | 蒲家    | 教養      | and the    | 0.5               | 1            |        |                          |
|                                         |                         |            |                |           |                                     |                       |                            | Photosynthetic Photos             | n Flux (PPF) based evaluation (400-700 nm)                                                                                                    |          |             |              |                              |                                   | and the                       |               | 帯     | - 4     |            | 04 /              | i            |        |                          |
|                                         |                         |            |                |           |                                     |                       |                            | Luminate Photosynch               | etic Photoin Flux (PPF) (Jimo(s)                                                                                                    | 1,000.31 | 9           |              |                              |                                   |                               |               |       |         | - atten    | 02 /              | 1            |        |                          |
|                                         |                         |            |                |           |                                     |                       |                            | Luminare Emcacy (PP               | +) (pmo(z)                                                                                                    | 2.51     | 8           |              |                              |                                   |                               |               |       |         | 28         | 0.1               | A            | V      | 1                        |
|                                         |                         |            |                |           |                                     |                       |                            |                                   |                                                                                                    |          |             |              |                              |                                   | DAY.                          | 0             |       |         |            |                   | 12000        |        | 1 aller                  |
|                                         |                         |            |                |           |                                     |                       |                            |                                   |                                                                                                    |          |             |              |                              | Corea                             |                               |               |       |         |            | 380 400           | 400 000 0    | 80 800 | 050 700 750<br>Va-daryth |
|                                         |                         |            |                |           |                                     |                       |                            |                                   |                                                                                                    |          |             |              |                              |                                   | 69.67                         |               |       |         | 97,71      |                   |              |        |                          |
|                                         |                         |            |                |           |                                     |                       |                            |                                   |                                                                                                    |          |             |              |                              |                                   | Distance of lum               | inaire to PFD | false |         | 2,99       |                   |              |        |                          |

#### Please be aware:

The calculations in this horticulture tool are based on mathematical methods and approximations using typical characteristics and values! Variations between real systems and calculation results are possible! Please always verify the final design with a real prototype!

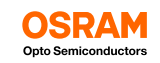

#### **Overview**

- **1.** How to log in to the system?
- 2. How to load a scenario and what are the basic sections of the tool?
- 3. How to create your own scenario?

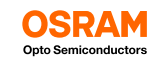

#### How can I log in to the horticulture web tool?

In order make full use of the horticulture web tool you can register and log into the MyOSRAM.com portal. <u>www.myosram.com</u>

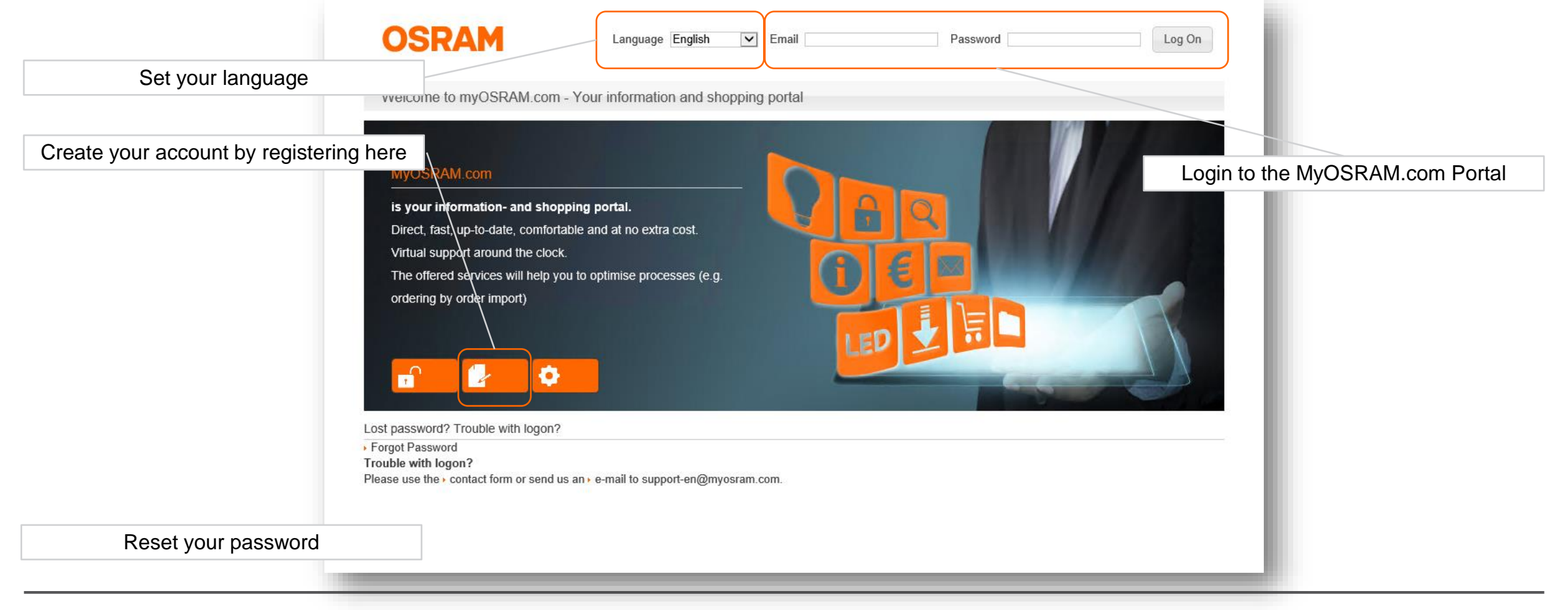

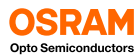

### Why should I register and login to the tool?

First you should Login to the tool to use all functionalities. Basic calculations are available also without Login.

| Scenari             | 0                                                               |                                                                         |                                                                                                    | Application Note Contact AE Login                                                                                                    | Function                           | Open | Login<br>required |
|---------------------|-----------------------------------------------------------------|-------------------------------------------------------------------------|----------------------------------------------------------------------------------------------------|----------------------------------------------------------------------------------------------------|------------------------------------|------|-------------------|
| Select              | a scenario                                                      |                                                                         | <b>~</b>                                                                                                | New Save Open                                                                                                    | Basic calculation                  | Yes  | Yes               |
| Optimiz<br>Target I | ation Target<br>Photon Flux (µmol/s) per Luminaire              | Photon Flux<br>1000                                                     | C Led Count                                                                                             | Add LED Calculate Clear                                                                                                    | Change solder point temperature Ts | No   | Yes               |
| Ŵ                   | Product OSLON Square, GD CSSRM2.14                              | Color<br>Deep Blue (439-461 nm)                                         | Ratio (%)         Photon<br>Flux<br>(µmol/s)         Led Coun           10,00         100,00         23 | t Brightness Bin Binning<br>Brightness Forward<br>Voltage (V) Forward<br>Current<br>(mA)<br>AR (700 mA) ▼ 1350 mW 2,90 700                                                              | Change optical efficiency          | No   | Yes               |
| System<br>Solder F  | OSLON Square, GH CSSRM2.24 Properties Point Temperature (°C) 65 | Hyper Red (635-666 nm)<br>Luminaire Setu<br>Auto Compu                  | 90,00 900,00 206                                                                                        | VM (700 mA; •)     925     mw     2,15     700       Greenhouse Setup     O     Inter Lighting                                                                                          | Change electrical efficiency       | No   | Yes               |
| Optical<br>Electric | Efficiency (%) 90<br>al Efficiency (%) 90                       | Luminaire lengt<br>Luminaire widt<br>LED Gap (x-axis<br>LED Gap (y-axis | th (mm)         300           h (mm)         300           j) (mm)         16           15              | Distance Luminaire - Plants (m)         5,00           Plant Area length (m)         5,00           Plant Area width (m)         5,00           Number of luminaires in a row         3 | Set individual LED counts          | No   | Yes               |
|                     |                                                                 |                                                                         |                                                                                                    | Number of luminaires in a column     3       Luminaire Gap (x-axis) (m)     2,70       Luminaire Gap (y-axis) (m)     2,70                                                              | Save and load scenarios            | No   | Yes               |
|                     |                                                                 |                                                                         |                                                                                                    |                                                                                                    |                                    |      |                   |

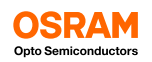

#### How can I load a predefined scenario?

The easiest way to start with the Horticulture Lighting Web Tool is to load a predefined scenario and change some properties to get used to the parameters and functions.

| Select a scenario       Nev       Seve       Open         Greenhouse Interlight Growth       Mutilayer Growth                                                                                                    | Scenario                                                                                                    |                     |                                   |                      |                |                       |                        | _                          |
|----------------------------------------------------------------------------------------------------|----------------------------------------------------------------------------------------------------|---------------------|-----------------------------------|----------------------|----------------|-----------------------|------------------------|----------------------------|
| primizzion Target       © Photon Flux       © Led Court         arget Photon Flux (umol/s) per Luminaire<br>arget Photon Flux (umol/s) per Luminaire<br>arget Photon Flux       ©       Image: Color       Image: Color       Image: Colo | Select a scenario<br>Greenhouse Interlight Growth<br>MultiLayer Growth<br>Greenhouse Toplight Flowering<br>Greenhouse Toplight Growth |                     |                                   |                      |                |                       | New Sav                | e Open                     |
| arget Photon Flux (µmol/s) per Luminaire       0       Add LE0       Calculate       Calculate       Calculate       Calculate         Product       Product       Color       Ratio (%)       Photon<br>Flux<br>(µmol/s)       Led Count       Brightness Bin       Binning<br>Brightness       Forward<br>Voltage (V)       Forward<br>Current<br>(mA)         ystem Properties       Luminaire Setup        Greenhouse Setup       O Inter Lighting       Inter Lighting         older Point Temperature (°C)       65       Auto Compute LED Gap       000       Distance Luminaire - Plants (m)       1       Image: Compute CED Gap         uptical Efficiency (%)       90       Luminaire length (mm)       1000       Plant Area length (m)       1       Image: Compute CED Gap         LED Gap (x-axis) (mm)       1       EED Gap (x-axis) (mm)       1       Number of luminaires in a row       1       Image: Compute CED Gap       Image: Compute CED Gap       Image: Compute CED Gap       Image: Compute CED Gap       Number of luminaires in a column       1       Image: Compute CED Gap       Image: Compute CED Gap       Image: Compute CED Gap       Image: Compute CED Gap       Image: Compute CED Gap       Image: Compute CED Gap       Image: Compute CED Gap       Image: Compute CED Gap       Image: Compute CED Gap       Image: Compute CED Gap       Image: Compute CED Gap       Image: Compute CED Gap   | Optimization Target                                                                                                    | Photon Flux         | O Led Co                          | int                  |                |                       |                        |                            |
| Product       Color       Ratio (%)       Photon<br>Flux<br>(µmol/s)       Led Count<br>Led Count       Brightness Bin Rig<br>Brightness       Binning<br>Brightness       Forward<br>Votage (V)       Forward<br>Current<br>(mA)         ystem Properties       Luminaire Setup                                                                                                    | Target Photon Flux (µmol/s) per Luminaire                                                                                             | 0                   |                                   |                      |                | Add                   | LED Calcula            |                            |
| ystem Properties   uminaire Setup Greenhouse Setup   older Point Temperature (°C) 65   Auto Compute LED Gap   optical Efficiency (%) 90   Luminaire length (mm) 1000   Plant Area length (m) 1   LED Gap (x-axis) (mm) 1   LED Gap (y-axis) (mm) 1   LED Gap (y-axis) (mm) 1   Luminaire Gap (x-axis) (m) 0   Luminaire Gap (y-axis) (m) 0                                                                                                    | Product                                                                                                    | Color               | Ratio (%) Photo<br>Flux<br>(µmol/ | n<br>Led Count<br>5) | Brightness Bin | Binning<br>Brightness | Forward<br>Voltage (V) | Forward<br>Current<br>(mA) |
| older Point Temperature (°C)       65 <ul> <li>Auto Compute LED Gap</li> <li>Top Lighting</li> <li>Inter Lighting</li> </ul> iptical Efficiency (%)       90       Luminaire length (mm)       1000       Plant Area length (m)       1         lectrical Efficiency (%)       90       Luminaire width (mm)       1000       Plant Area length (m)       1         LED Gap (x-axis) (mm)       1       Plant Area width (m)       1       1         LED Gap (y-axis) (mm)       1       Number of luminaires in a row       1       1         Number of luminaires in a column       1       1       1       1       1         Luminaire Gap (x-axis) (m)       1       Luminaire Gap (x-axis) (m)       1       1       1       1       1       1       1       1       1       1       1       1       1       1       1       1       1       1       1       1       1       1       1       1       1       1       1       1       1       1       1       1       1       1       1       1       1       1       1       1       1       1       1       1       1       1       1       1       1       1       1 </td <td>System Properties</td> <td>Luminaire Setup</td> <td></td> <td></td> <td>Greenhouse S</td> <td>Setup</td> <td></td> <td></td>                                                                                                    | System Properties                                                                                                    | Luminaire Setup     |                                   |                      | Greenhouse S   | Setup                 |                        |                            |
| ptcal Efficiency (%)       90       Luminaire length (mm)       1000       Distance Luminaire - Plants (m)       1         lectrical Efficiency (%)       90       Luminaire width (mm)       1000       Plant Area length (m)       1         LED Gap (x-axis) (mm)       1       Plant Area width (m)       1       1         LED Gap (y-axis) (mm)       1       Number of luminaires in a row       1       1         LED Gap (y-axis) (mm)       1       Number of luminaires in a column       1       1         LUMINAIRE Gap (y-axis) (mm)       1       Luminaire Gap (y-axis) (m)       0       1                                                                                                    | Solder Point Temperature (°C) 65                                                                                                    | Auto Compute        | LED Gap                           |                      | Top Light      | ing                   | 🔘 Inter Lighti         | Ig                         |
| lectrical Efficiency (%)       90       Luminaire width (mm)       1000       Plant Area length (m)       1         LED Gap (x-axis) (mm)       1       Plant Area width (m)       1         LED Gap (y-axis) (mm)       1       Number of luminaires in a row       1         LED Gap (y-axis) (mm)       1       Number of luminaires in a column       1         Luminaire Gap (x-axis) (mm)       1       Luminaire Gap (x-axis) (m)       0                                                                                                    | Optical Efficiency (%) 90                                                                                                    | Luminaire length (  | (mm) 1                            | 000                  | Distance Lum   | ninaire - Plants (m   | ) 1                    |                            |
| LED Gap (x-axis) (mm)1Plant Area width (m)1LED Gap (y-axis) (mm)1Number of luminaires in a row1Number of luminaires in a column111Luminaire Gap (x-axis) (m)00Luminaire Gap (y-axis) (m)00                                                                                                    | Electrical Efficiency (%) 90                                                                                                    | Luminaire width (r  | mm) 1                             | 000                  | Plant Area lei | ngth (m)              | 1                      |                            |
| LED Gap (y-axis) (mm)       1       Number of luminaires in a row       1         Number of luminaires in a column       1       1         Luminaire Gap (x-axis) (m)       0       0         Luminaire Gap (y-axis) (m)       0       0                                                                                                    |                                                                                                    | LED Gap (x-axis) (r | mm) 1                             |                      | Plant Area wi  | dth (m)               | 1                      |                            |
| Number of luminaires in a column1Luminaire Gap (x-axis) (m)0Luminaire Gap (y-axis) (m)0                                                                                                    |                                                                                                    | LED Gap (y-axis) (r | mm) 1                             |                      | Number of lu   | minaires in a row     | 1                      |                            |
| Luminaire Gap (x-axis) (m)0Luminaire Gap (y-axis) (m)0                                                                                                    |                                                                                                    |                     |                                   |                      | Number of lu   | minaires in a colu    | ımn 1                  |                            |
| Luminaire Gap (y-axis) (m) 0                                                                                                    |                                                                                                    |                     |                                   |                      | Luminaire Ga   | p (x-axis) (m)        | 0                      |                            |
|                                                                                                    |                                                                                                    |                     |                                   |                      | Luminaire Ga   | p (y-axis) (m)        | 0                      |                            |
|                                                                                                    |                                                                                                    |                     |                                   |                      |                |                       |                        |                            |

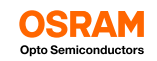

#### What are the different sections of the tool?

#### The tool is structured in 3 sections:

#### System Input

| arget P   | 'hoton Flux (µmol/s) per Lu | minaire | 700              |                |           |                            |           |                |                       | Add L   | ED Calcula             | te Gear                    |
|-----------|-----------------------------|---------|------------------|----------------|-----------|----------------------------|-----------|----------------|-----------------------|---------|------------------------|----------------------------|
|           | Product                     |         | Colo             | r              | Ratio (%) | Photon<br>Flux<br>(µmol/s) | Led Count | Brightness Bin | Binning<br>Brightness |         | Forward<br>Voltage (V) | Forward<br>Current<br>(mA) |
| ŵ         | OSLON Square, GH CSSF       | RM2.24  | Hyper Red (635-6 | 66 nm)         | 90        | 630                        | 141       | VM (700 mA 🗸   | 925                   | mW      | 2.15                   | 700                        |
| Ŵ         | OSLON Square, GD CSSF       | RM2.14  | Deep Blue (439-4 | 61 nm)         | 10        | 70                         | 16        | AR (700 mA) 💙  | 1350                  | mW      | 2.9                    | 700                        |
| System I  | Properties                  |         | Lum              | ninaire Setup  |           |                            |           | Greenhouse Se  | tup                   |         |                        |                            |
| Solder P  | oint Temperature (°C)       | 65      | V                | Auto Comput    | e LED Gap |                            |           | Top Lighti     | ng                    | (       | 🔿 Inter Lighti         | ing                        |
| Optical i | Efficiency (%)              | 92      | Lum              | ninaire length | (mm)      | 1000                       |           | Distance Lumi  | naire - Pla           | nts (m) | 3                      |                            |
| Electrica | l Efficiency (%)            | 92      | Lum              | inaire width   | (mm)      | 200                        |           | Plant Area len | gth (m)               |         | 6                      |                            |
|           |                             |         | LED              | Gap (x-axis)   | (mm)      | 33                         |           | Plant Area wid | th (m)                |         | 6                      |                            |
|           |                             |         | LED              | Gap (y-axis)   | (mm)      | 26                         |           | Number of lun  | ninaires in           | a row   | 3                      |                            |
|           |                             |         |                  |                |           |                            |           | Number of lun  | ninaires in           | a colun | n 3                    |                            |
|           |                             |         |                  |                |           |                            |           | Luminaire Gap  | (x-axis) (r           | n)      | 2                      |                            |
|           |                             |         |                  |                |           |                            |           | Luminaire Gap  | (y-axis) (n           | n)      | 2                      |                            |

#### System Graphics

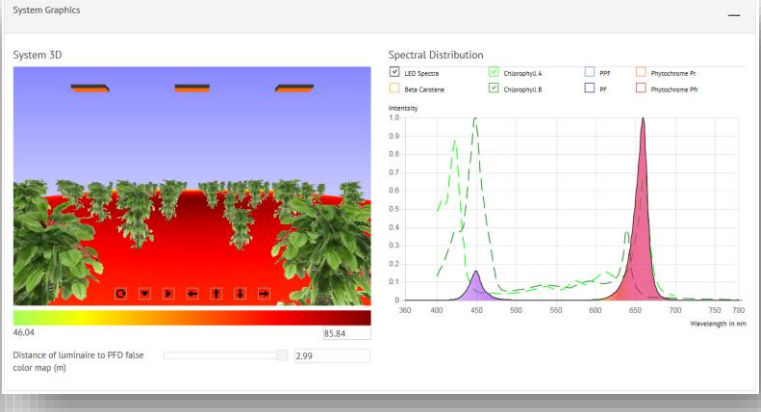

#### System Output

| Color                     | Product                                  | Photon Flux<br>Ratio (%) | LED Quantity<br>per Luminaire | Photon Flux per<br>Luminaire<br>(µmol/s) | Photon Flux per<br>Luminaire<br>(Jimol/s) | Radiant Flux<br>per Luminaire<br>(W) |
|---------------------------|------------------------------------------|--------------------------|-------------------------------|------------------------------------------|-------------------------------------------|--------------------------------------|
| Hyper Red (635-666<br>nm) | GH CSSRM2.24                             | 90.0                     | 141                           | 631.2                                    | 629.9                                     | 115.3                                |
| Deep Blue (439-461<br>nm) | GD CSSRM2.14                             | 10.0                     | 16                            | 71.5                                     | 71.2                                      | 19.0                                 |
|                           | Summary                                  | 100.0                    | 157                           | 702.8                                    | 701.1                                     | 134.3                                |
| System Summary            |                                          |                          |                               |                                          |                                           |                                      |
| Solder Point Temperat     | ure (*C)                                 | 65                       |                               |                                          |                                           |                                      |
| Optical Efficiency (%)    |                                          | 92                       |                               |                                          |                                           |                                      |
| Electrical Efficiency (%  |                                          | 92                       |                               |                                          |                                           |                                      |
| Luminaire Power Cons      | umption (W)                              | 260.6                    |                               |                                          |                                           |                                      |
| Photon Flux (PF) based    | evaluation (360 - 780 nm)                |                          |                               |                                          |                                           |                                      |
| Luminaire Photon Flux     | (PF) (µmol/s)                            | 702.8                    |                               |                                          |                                           |                                      |
| Luminaire Efficiency (P   | F) (µmol/J)                              | 2.70                     |                               |                                          |                                           |                                      |
| Average Photon Flux D     | ensity (PFD) on plant area (µmol/s/m²)   | 69.4                     |                               |                                          |                                           |                                      |
| Uniformity on plant are   | a (PFDmin / PFDmax)                      | 0.53                     |                               |                                          |                                           |                                      |
| Photosynthetic Photon     | Flux (PPF) based evaluation (400-700 nm) |                          |                               |                                          |                                           |                                      |
| Luminaire Photosynthe     | tic Photon Flux (PPF) (µmol/s)           | 701.10                   |                               |                                          |                                           |                                      |
| Luminaire Efficacy (PPI   | -) (μmol/J)                              | 2.69                     |                               |                                          |                                           |                                      |

Here you can configure the complete system from the LEDs, the luminaire properties to the greenhouse setup Here you can see a graphical illustration of the system setup and a false color map of the PFD distribution as well as the spectral composition of solution

Here you will find the calculation results for the fixture and the complete illumination scene

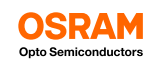

#### Lets get started! Login to the tool and do your first calculations ...

Start your calculations either by entering your target photon flux in µmol/s from the luminaire, or selecting your first LED.

| Company                                             |                        | Enter the target                              | photon flux in                      | µmol/s                        | Add a L                                    | ED via tl              | he product                 | selector          |        |              |
|-----------------------------------------------------|------------------------|-----------------------------------------------|-------------------------------------|-------------------------------|--------------------------------------------|------------------------|----------------------------|-------------------|--------|--------------|
| Scenario                                            |                        |                                               |                                     |                               |                                            |                        | +                          |                   |        |              |
| System Input                                        |                        |                                               |                                     |                               |                                            |                        | -                          |                   |        |              |
| Optimization Target                                 | <ul> <li>Pł</li> </ul> | hoton Flux                                    | O Led Count                         |                               |                                            |                        |                            |                   |        |              |
| Target Photon Flux (µmol/s) per Lum                 | inaire 0               | 0                                             |                                     |                               | Add L                                      | .ED Calculat           | te Clear                   |                   |        |              |
| Product                                             | 0                      | Color Ratio (%)                               | Photon<br>Flux Led Cour<br>(µmol/s) | t Brightness Bin              | Binning<br>Brightness                      | Forward<br>Voltage (V) | Forward<br>Current<br>(mA) | Product Selector  |        |              |
| System Properties                                   |                        | Luminaire Setup                               |                                     | Greenhouse                    | Setup                                      |                        |                            | Color             |        | ~            |
| Solder Point Temperature (°C)                       | 65                     | Auto Compute LED Gap                          |                                     | <ul> <li>Top Light</li> </ul> | ting                                       | O Inter Lightin        | ng                         | Brand             |        | ~            |
| Optical Efficiency (%)<br>Electrical Efficiency (%) | 90<br>90               | Luminaire length (mm)<br>Luminaire width (mm) | 1000                                | Distance Lur<br>Plant Area le | ninaire - Plants (m)<br>:ngth (m)          | 1                      |                            | SubBrand          |        | <b>~</b>     |
|                                                     |                        | LED Gap (x-axis) (mm)                         | 1                                   | Plant Area w                  | idth (m)                                   | 1                      |                            | SubSubBrand       |        | ✓            |
|                                                     |                        | LED Gap (y-axis) (mm)                         | 1                                   | Number of lu<br>Number of lu  | uminaires in a row<br>uminaires in a colur | 1<br>nn 1              |                            | Device *          |        | •            |
|                                                     |                        |                                               |                                     | Luminaire Ga<br>Luminaire Ga  | ap (x-axis) (m)<br>ap (y-axis) (m)         | 0                      |                            | * Mandatory Input | Select | Reset Cancel |
|                                                     | -                      |                                               |                                     | -                             | -                                          |                        | _                          |                   | _      |              |

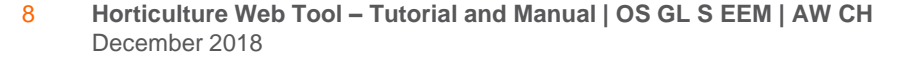

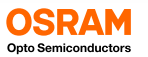

## Select your LEDs ...

Select your LEDs in the Product Selector dialog "Add LED":

| Product Selector  |                        |
|-------------------|------------------------|
| Color             | Hyper Red (635-666 n 🗸 |
| Brand             | OSLON ~                |
| SubBrand          | Square 🗸               |
| SubSubBrand       | NA                     |
| Device *          | GH CSSRM2.24           |
| * Mandatory Input | Select Reset Cancel    |

| Product Selector  |                                  |
|-------------------|----------------------------------|
| olor              | ~                                |
| 3rand             | ~                                |
| SubBrand          | ~                                |
| ubSubBrand        | ×                                |
| Device *          | gh css                           |
|                   | GH CSSPM1.24                     |
| * Mandatory Input | GH CSSRM2.24 Select Reset Cancel |

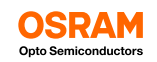

### Set the your photon flux ratio for the different LEDs ...

Usually the spectrum of horticulture fixtures are requiring certain ratios for different wavelength ranges. Set the target ratio in % for the wavelength range generated by the LED.

In this example we want 90% of the  $\mu$ mol/s coming from the Hyper Red 660nm LED and 10% of the  $\mu$ mol/s from the Deep Blue 450nm LED. You can also enter the photon flux per color directly.

If the sum is larger than 100% for all LEDs the tool will show a red error massage and ask to reduce either the ratio or the photon flux. A mouse over will show you the maximum available ratio left.

| stem     | Input                          |      |                          |           |                |           |                               |                       |                        | _                  | Sy  | vstem Inpu    | t                           |               |                                     |                |                  |                |                                |                       |                                 | -            |
|----------|--------------------------------|------|--------------------------|-----------|----------------|-----------|-------------------------------|-----------------------|------------------------|--------------------|-----|---------------|-----------------------------|---------------|-------------------------------------|----------------|------------------|----------------|--------------------------------|-----------------------|---------------------------------|--------------|
| otimiza  | ation Target                   |      | Photon Flux              |           | C Led Count    | . /       |                               |                       |                        |                    | Op  | otimization   | Target                      |               | Photon Flux                         | C              |                  |                |                                |                       |                                 |              |
| arget P  | Photon Flux (µmol/s) per Lumir | aire | 1000                     |           |                |           |                               | Add                   | LED Calcul             | late Clear         | Tai | arget Photo   | n Flux (µmol/s) per Lumin   | naire         | 1000                                |                |                  |                |                                | Add I                 | .ED Calcul                      | late Cle     |
|          | Product                        |      | Color                    | Ratio (%) | Photon<br>Flux | Led Count | Brightness Bin                | Binning<br>Brightness | Forward<br>Voltage (V) | Forward<br>Current | T   | he sum of     | the ratio: 110% (photon flu | ux : 1100) μΝ | lol/s is to high. Decrease the rati | o by 10% or th | ne Photon Flux   | k by 100 µMol/ | 's                             |                       |                                 | Feering      |
| ŵ        | OSLON Square, GH CSSRM2        | 24   | Hyper Red (635-666 nm)   | 90,00     | (µmol/s)       | 196       | VN (700 mA) •                 | 972,5 mV              | / 2,15                 | (mA)               |     |               | Product                     |               | Color                               | Ratio (%)      | Flux<br>(µmol/s) | Led Count      | Brightness Bin                 | Binning<br>Brightness | Forward<br>Voltage (V)          | Curre<br>(mA |
| ш        | OSLON Sausso CD CSSPMC         | 14   | Doop Plue (430, 461, pm) | 10.00     | 100            | 21        | AS (700 mA) *                 | 1470                  | . 20                   | 700                |     | Û O           | SLON Square, GH CSSRM2      | 2.24          | Hyper Red (635-666 nm)              | 90,00          | 900              | 196            | VN (700 mA) *                  | 972,5 mW              | 2,15                            | 700          |
| Ū        | USEON Square, GD CSSK12        | 14   | Deep Blue (439-401 hill) | 10,00     | 100            | 21        | AS (700 IIIA) *               | 14/0 mv               | 2,9                    | /00                |     | <sup>0</sup>  | SLON Square, GD CSSRM2.     | 2.14          | Deep Blue (439-461 nm)              | 20,00          | 200              | 42             | AS (700 mA) 🔻                  | 1470 mW               | 2,9                             | 700          |
| stem F   | Properties                     |      | Luminaire Setup          |           |                |           | Greenhouse S                  | etup                  |                        |                    |     |               |                             |               |                                     |                |                  |                |                                |                       |                                 |              |
| lder P   | oint Temperature (°C)          | 65   | Auto Compute             | LED Gap   |                |           | <ul> <li>Top Light</li> </ul> | ing                   | O Inter Light          | ting               | Sys | stem Prop     | erties                      |               | Luminaire Setup                     |                |                  |                | Greenhouse Se                  | etup                  | -                               |              |
| otical E | Efficiency (%)                 | 90   | Luminaire length (       | mm)       | 1000           | )         | Distance Lum                  | inaire - Plants (m    | ) 1                    |                    | Sol | lder Point    | Temperature (°C)            | 65            | Auto Compute                        | LED Gap        |                  |                | <ul> <li>Top Lighti</li> </ul> | ng                    | <ul> <li>Inter Light</li> </ul> | ting         |
| ectrica  | al Efficiency (%)              | 90   | Luminaire width (n       | nm)       | 1000           | )         | Plant Area ler                | ngth (m)              | 1                      |                    | Op  | otical Effici | ency (%)                    | 90            | Luminaire length (                  | mm)            | 1000             |                | Distance Lumi                  | naire - Plants (m)    | 1                               |              |
|          |                                |      | I ED Gan (x-axis) (r     | nm)       | 1              |           | Plant Area wi                 | dth (m)               | 1                      |                    | Ele | ectrical Eff  | iciency (%)                 | 90            | Luminaire width (r                  | nm)            | 1000             |                | Plant Area len                 | gth (m)               | 1                               |              |
|          |                                |      | LED Cap (v. axis) (r     | nm)       | 1              |           | Number of lu                  | minaires in a row     | - 1                    |                    |     |               |                             |               | LED Gap (x-axis) (r                 | nm)            | 1                |                | Plant Area wid                 | th (m)                | 1                               |              |
|          |                                |      |                          |           | T              |           | Number of th                  |                       | 1                      |                    |     |               |                             |               | LED Gap (y-axis) (r                 | nm)            | 1                |                | Number of lun                  | ninaires in a row     | 1                               |              |
|          |                                |      |                          |           |                |           |                               |                       | 1 1000                 |                    |     |               |                             |               |                                     |                |                  |                | Number of lun                  | ninaires in a colur   | nn 1                            |              |
|          |                                |      |                          |           |                |           | Luminaire Gaj                 | p (x-axis) (m)        | 0                      |                    |     |               |                             |               |                                     |                |                  |                | Luminaire Gap                  | (x-axis) (m)          | 0                               |              |
|          |                                |      |                          |           |                |           | Luminaire Ga                  | p (y-axis) (m)        | 0                      |                    |     |               |                             |               |                                     |                |                  |                | Luminaire Gap                  | (y-axis) (m)          | 0                               |              |
|          |                                |      |                          |           |                |           |                               |                       |                        |                    |     |               |                             |               |                                     |                |                  |                |                                |                       |                                 |              |
|          |                                |      |                          |           |                |           |                               |                       |                        |                    |     |               |                             |               |                                     |                |                  |                |                                |                       |                                 |              |
|          |                                |      |                          |           |                |           |                               |                       |                        |                    |     |               |                             |               |                                     |                |                  |                |                                |                       |                                 |              |

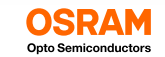

10 Horticulture Web Tool – Tutorial and Manual | OS GL S EEM | AW CH December 2018

FI

# Instead of an automatic calculation of the LED count you can set a specific amount of LEDs per type

Usually the LED count is calculated automatically to meet the requested µmol/s ratio for the different wavelength and LED types. This can be uses as a first indication. Afterwards you can also set the number of LED to meet your electrical and geometrical requirements on the PCB.

| System                 | Input                                          |                   |                                                  |                      |                            |           |                                              |                                                         |                                    |                          | _            |
|------------------------|------------------------------------------------|-------------------|--------------------------------------------------|----------------------|----------------------------|-----------|----------------------------------------------|---------------------------------------------------------|------------------------------------|--------------------------|--------------|
| Optimiza               | ation Target                                   | minaira           | O Photon Flux                                    |                      | Led Count                  | ]         |                                              |                                                         |                                    |                          |              |
| Target Pi              | Product                                        | ımınaire          | 921<br>Color                                     | Ratio (%)            | Photon<br>Flux<br>(µmol/s) | Led Count | Brightness Bin                               | Binning<br>Brightness                                   | ED Calcu<br>Forward<br>Voltage (V) | Forwar<br>Currer<br>(mA) | ar<br>d<br>t |
| Ū                      | OSLON Square, GH CSSF<br>OSLON SSL 120, GD CSS | RM2.24<br>SPM1.14 | Hyper Red (635-666 nm)<br>Deep Blue (439-461 nm) | 95.05<br>4.94        | 875.2<br>45.53             | 190<br>   | VN (700 mA) V                                | 972.5 mW<br>687.5 mW                                    | 2.15                               | 700<br>350               |              |
| System F               | Properties                                     | 65                | Luminaire Set                                    | up<br>pute I FD Gap  |                            |           | Greenhouse S                                 | Setup                                                   | ) Inter Ligh                       | ina                      |              |
| Optical E<br>Electrica | Efficiency (%)                                 | 90<br>90          | Luminaire wie                                    | gth (mm)<br>ith (mm) | 1000<br>1000               |           | Distance Lum<br>Plant Area lei               | inaire - Plants (m)<br>ngth (m)                         | 1                                  | ing                      |              |
|                        |                                                |                   | LED Gap (x-a)<br>LED Gap (y-a)                   | is) (mm)<br>is) (mm) | 1                          |           | Plant Area wi<br>Number of lu                | dth (m)<br>minaires in a row                            | 1                                  |                          |              |
|                        |                                                |                   |                                                  |                      |                            |           | Number of lu<br>Luminaire Ga<br>Luminaire Ga | minaires in a colur<br>p (x-axis) (m)<br>p (y-axis) (m) | n 1<br>0<br>0                      |                          |              |
|                        | _                                              |                   |                                                  |                      |                            |           | _                                            | _                                                       |                                    |                          |              |

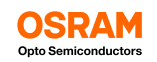

## Adjust the brightness bin, the brightness at binning conditions, the forward voltage and the forward current if necessary ...

Reasonable values for brightness, Vf and If are chosen by default. Please review the values so they match to your requirements and system.

| System    | nput                        |        |                                 |            |                            |           |                |                      |           |                        | _                          | Set the brightness and forward voltage                                               |
|-----------|-----------------------------|--------|---------------------------------|------------|----------------------------|-----------|----------------|----------------------|-----------|------------------------|----------------------------|--------------------------------------------------------------------------------------|
| Optimiza  | tion Target                 |        | <ul> <li>Photon Flux</li> </ul> |            | O Led Count                |           |                |                      |           |                        |                            | binning conditions.                                                                  |
| Target P  | noton Flux (µmol/s) per Lum | inaire | 1000                            |            |                            |           |                |                      | Add LED   | Calcul                 | late Clear                 |                                                                                      |
|           | Product                     |        | Color                           | Ratio (%)  | Photon<br>Flux<br>(µmol/s) | Led Count | Brightness Bin | Binning<br>Brightnes | l<br>ss \ | Forward<br>/oltage (V) | Forward<br>Carrent<br>(mA) |                                                                                      |
| Ŵ         | OSLON Square, GH CSSRM      | 12.24  | Hyper Red (635-666 nm)          | 90,00      | 900,00                     | 196       | VN (700 mA) 🔻  | 972,5                | mW 2      | ,15                    | 700                        | Adjust the forward current to the ap                                                 |
| Ŵ         | OSLON Square, GD CSSRM      | 12.14  | Deep Blue (439-461 nm)          | 10,00      | 100,00                     | 21        | AS (700 mA) 🔻  | 1470                 | mW 2      | ,9                     | 700                        | conditions. A reduced forward current can the efficiency of the system significantly |
| System I  | roperties                   |        | Luminaire Setup                 |            |                            |           | Greenhouse S   | etup                 |           |                        |                            |                                                                                      |
| Solder P  | int Temperature (°C)        | 65     | Auto Compu                      | te LED Gap |                            |           | Top Light      | ing                  | 0         | Inter Light            | ting                       |                                                                                      |
| Optical E | fficiency (%)               | 90     | Luminaire lengt                 | n (mm)     | 1000                       |           | Distance Lum   | inaire - Plants      | s (m)     | 1                      |                            |                                                                                      |
| Electrica | Efficiency (%)              | 90     | Luminaire width                 | (mm)       | 1000                       |           | Plant Area ler | ngth (m)             |           | 1                      |                            |                                                                                      |
|           |                             |        | LED Gap (x-axis)                | (mm)       | 1                          |           | Plant Area wi  | dth (m)              |           | 1                      |                            |                                                                                      |
|           |                             |        | LED Gap (y-axis)                | (mm)       | 1                          |           | Number of lu   | minaires in a r      | row       | 1                      |                            |                                                                                      |
|           |                             |        |                                 |            |                            |           | Number of lu   | minaires in a d      | column    | 1                      |                            |                                                                                      |
|           |                             |        |                                 |            |                            |           | Luminaire Ga   | p (x-axis) (m)       |           | 0                      |                            |                                                                                      |
|           |                             |        |                                 |            |                            |           | Luminaire Ga   | p (y-axis) (m)       |           | 0                      |                            |                                                                                      |

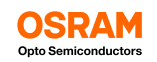

### Adjust the fixture properties to your system setup

The solder point temperature and the optical and electrical efficiencies have significant influence to fixture performance.

The solder point temperature can be measured on the PCB and next to the LED. It strongly depends on the thermal management, the power consumption and the ambient temperature. A thermal simulation or calculation can help to get a reasonable starting point. It should always be checked with a first prototype.

Adjust the optical and electrical efficiency of the complete system to consider the losses in the optical system e.g. lenses or cover glass and the losses in the LED driver.

| System Ir                                 | iput                                         |  |                       |                      |                                      |                               |                                  |                                 |    |                        |                            | _        |
|-------------------------------------------|----------------------------------------------|--|-----------------------|----------------------|--------------------------------------|-------------------------------|----------------------------------|---------------------------------|----|------------------------|----------------------------|----------|
| Optimization Target                       |                                              |  | Photon Flux           |                      |                                      | ) Led Count                   |                                  |                                 |    |                        |                            |          |
| Target Photon Flux (µmol/s) per Luminaire |                                              |  |                       | 1000                 |                                      |                               |                                  |                                 |    | Add Ll                 | ED Calcula                 | te Clear |
|                                           | Product                                      |  | Color                 | Ratio (%)            | Photon<br>Flux Led Count<br>(µmol/s) |                               | Brightness Bin                   | Binning<br>Brightness           |    | Forward<br>Voltage (V) | Forward<br>Current<br>(mA) |          |
| <u>İ</u>                                  | OSLON Square, GH CSSRM2.24 Hyper Red         |  | (635-666 nm)          | 90,00                | 900,00                               | 196                           | VN (700 mA) <b>*</b>             | 972,5                           | mW | 2,15                   | 700                        |          |
| Ŵ                                         | OSLON Square, GD CSSRM2.14         Deep Blue |  | (439-461 nm)          | 10,00                | 100,00                               | 21                            | AS (700 mA) 🔻                    | 1470                            | mW | 2,9                    | 700                        |          |
| System Properties                         |                                              |  | Luminaire Setup       |                      |                                      |                               | Greenhouse Setup                 |                                 |    |                        |                            |          |
| Solder Point Temperature (°C) 65          |                                              |  |                       | Auto Compute LED Gap |                                      |                               |                                  | ● Top Lighting ○ Inter Lighting |    |                        | ng                         |          |
| Optical Efficiency (%) 90                 |                                              |  | Luminaire length (mm) |                      | 1000                                 |                               | Distance Luminaire - Plants (m)  |                                 |    | 1                      |                            |          |
| Electrical Efficiency (%)                 |                                              |  |                       | Luminaire width (mm) |                                      | 1000                          |                                  | Plant Area length (m)           |    |                        | 1                          |          |
|                                           |                                              |  | LED Gap (x-axis) (r   | 1                    |                                      | Plant Area width (m)          |                                  |                                 | 1  |                        |                            |          |
|                                           |                                              |  | LED Gap (y-axis) (r   | 1                    |                                      | Number of luminaires in a row |                                  |                                 | 1  |                        |                            |          |
|                                           |                                              |  |                       |                      |                                      |                               | Number of luminaires in a column |                                 |    | n 1                    |                            |          |
|                                           |                                              |  |                       |                      |                                      |                               | Luminaire Gap                    | ) (x-axis) (r                   | n) | 0                      |                            |          |
|                                           |                                              |  |                       |                      |                                      |                               | Luminaire Gap                    | o (y-axis) (n                   | n) | 0                      |                            |          |
|                                           |                                              |  |                       |                      |                                      |                               |                                  |                                 |    |                        |                            |          |

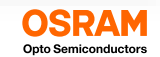

# Specify the size of the luminaire or fixture and get a feeling of the gap between the LEDs

The size of the luminaire has an impact on the illumination simulation and allows also an indication on the gap between the LEDs on the PCB.

| System Ir  | put                         |        |                        |           |                            |           |                |                              |                        | _                          | Ensure that the "Auto Compute LED Gap<br>checked | )" |
|------------|-----------------------------|--------|------------------------|-----------|----------------------------|-----------|----------------|------------------------------|------------------------|----------------------------|--------------------------------------------------|----|
| Optimizat  | on Target                   |        | • Photon Flux          |           | C Led Count                |           |                |                              |                        |                            |                                                  |    |
| Target Ph  | oton Flux (µmol/s) per Lumi | inaire | 1000                   |           |                            |           |                | Add                          | LED Calcul             | ate Clear                  |                                                  |    |
|            | Product                     |        | Color                  | Ratio (%) | Photon<br>Flux<br>(µmol/s) | Led Count | Brightness Bin | Binning<br>Brightness        | Forward<br>Voltage (V) | Forward<br>Current<br>(mA) | Enter the size of the luminaire in mm            |    |
| Ŵ          | OSLON Square, GH CSSRM      | 12.24  | Hyper Red (635-666 nm) | 90.00     | 900.00                     | 196       | VN (700 mA) 🗸  | 972.5 mW                     | 2.15                   | 700                        |                                                  |    |
| Ŵ          | OSLON Square, GD CSSRM      | 2.14   | Deep Blue (439-461 nm) | 10.00     | 100.00                     | 21        | AS (700 mA) 🗸  | 1470 mW                      | 2.9                    | 700                        |                                                  |    |
| System Pr  | operties                    |        | Luminaire Setup        |           |                            |           | Greenhouse Se  | etup                         |                        |                            | The system will calculate the gap betw           | ee |
| Solder Po  | nt Temperature (°C)         | 65     | 🗹 Auto Comput          | e LED Gap |                            |           | Top Lighti     | ng                           | O Inter Light          | ting                       | LEDs based on the number of LEDs use             | d  |
| Optical Ef | ficiency (%)                | 90     | Luminaire length       | (mm)      | 300                        |           | Distance Lumi  | inaire - Plants (m           | ) 1                    |                            | <br>fixture.                                     |    |
| Electrical | Efficiency (%)              | 90     | Luminaire width        | mm)       | 300                        |           | Plant Area len | gth (m)                      | 1                      |                            | If the fixture is too small for the amount of    | L  |
|            |                             |        | LED Gap (x-axis)       | (mm)      | 16                         |           | Plant Area wid | lth (m)                      | 1                      |                            | error message will be displayed.                 |    |
|            |                             |        | LED Gap (y-axis)       | mm)       | 16                         |           | Number of lur  | ninaires in a row            | 1                      |                            | □ Lummane 2 ecup<br>□ Auto Compute LED Gap       |    |
|            |                             |        |                        |           |                            |           | Number of lur  | ninaires in a colu           | mn 1                   |                            | Luminaire length (mm)<br>Luminaire width (mm)    |    |
|            |                             |        |                        |           |                            |           | Luminaire Gap  | o <mark>(</mark> x-axis) (m) | 0                      |                            | LED Gap (x-axis) (mm)                            |    |
|            |                             |        |                        |           |                            |           | Luminaire Gap  | y <mark>(y-axis) (m)</mark>  | 0                      |                            | LED Gap (y-axis) (mm)                            |    |
|            |                             |        |                        |           |                            |           |                |                              |                        |                            | Not enough space for LEDs.                       |    |

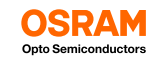

### Specify the size of the Greenhouse and Plant Area Setup

In the Greenhouse Setup area you can define the illumination setup with the size of the plant area, the distance of the fixtures to the plants, the number of luminaires and the positioning.

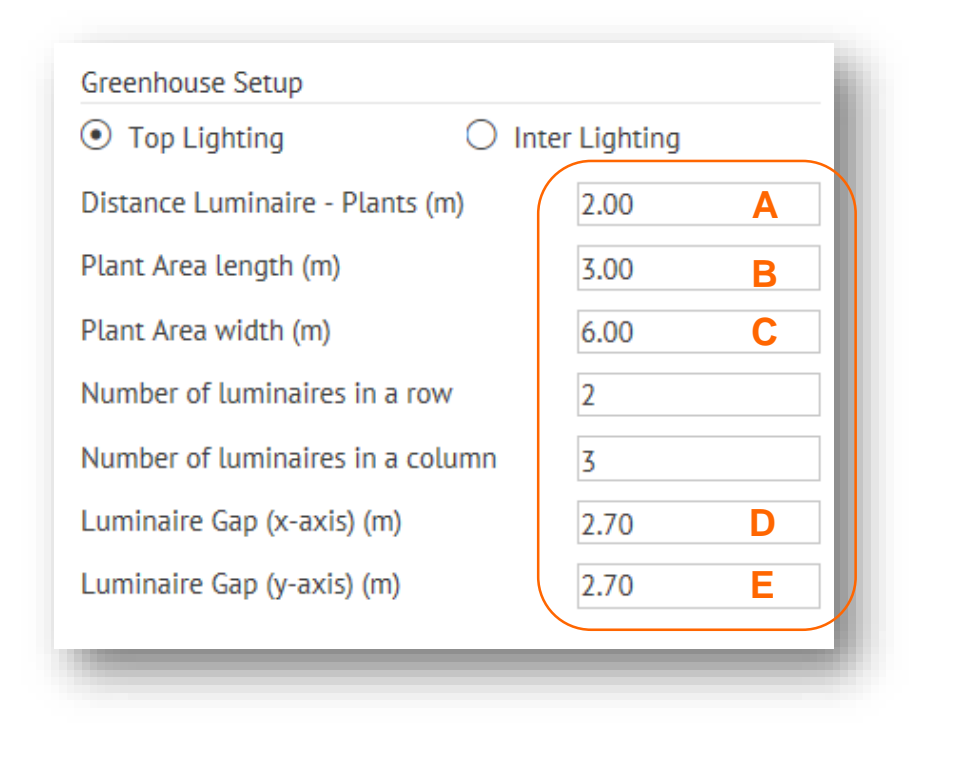

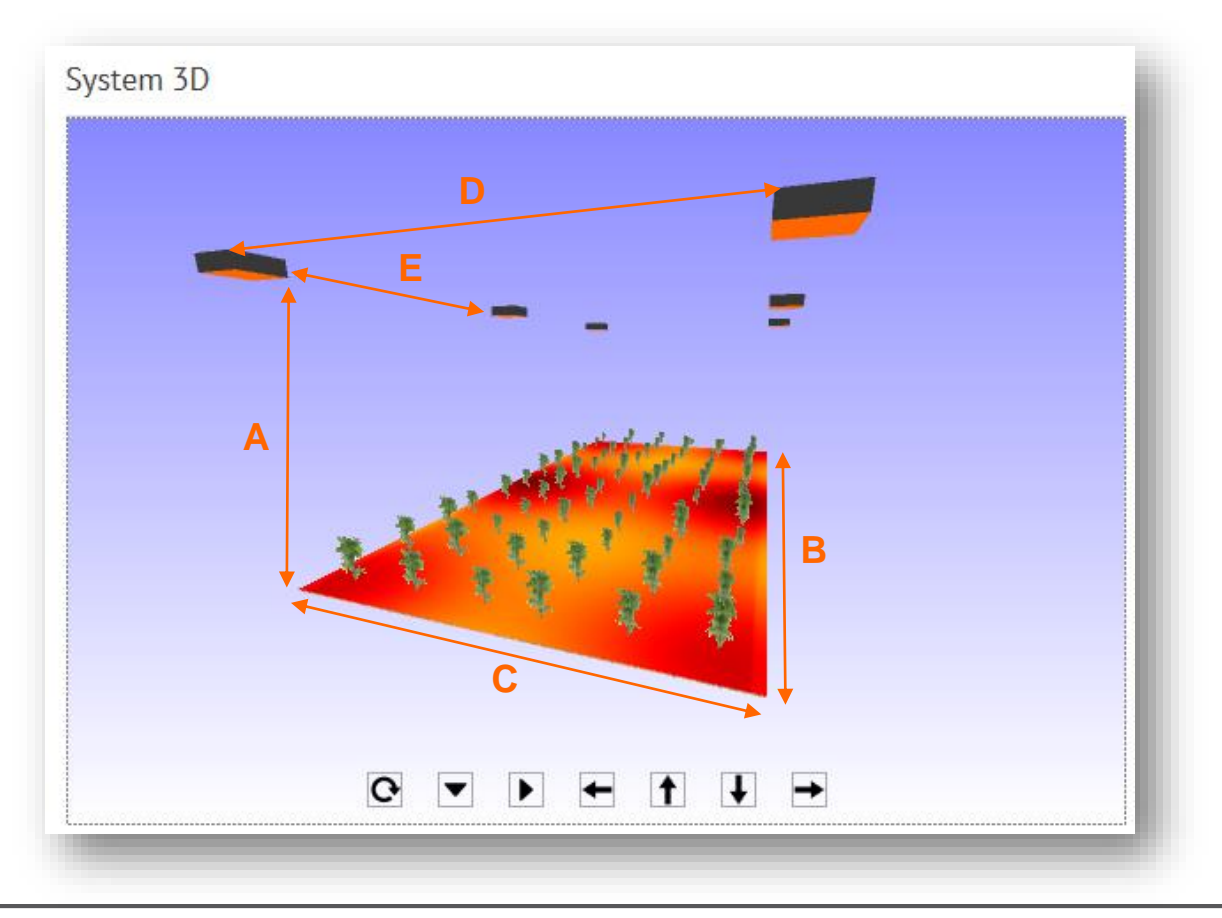

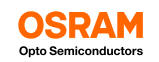

#### **Start the calculation!**

Whenever you change some values in the System Input area you are changing the setup and a new calculation of the setup is necessary.

|                             | Add Ll                     | D           | Calcula                        | te Clear                   |  |  |
|-----------------------------|----------------------------|-------------|--------------------------------|----------------------------|--|--|
| Brightness Bin              | Binning<br>Brightness      | Foi<br>Volt | rward<br>age <mark>(</mark> V) | Forward<br>Current<br>(mA) |  |  |
| /N (700 mA) 🗸               | 972.5 mW                   | 2.15        |                                | 700                        |  |  |
| AS (700 mA) ∨               | 1470 mW                    | 2.9         |                                | 700                        |  |  |
| Greenhouse Se<br>Top Lighti | ) Inte                     | er Lighting |                                |                            |  |  |
| Distance Lumi               | naire - Plants (m)         |             | 2.00                           |                            |  |  |
| Plant Area len              | gth (m)                    |             | 3.00                           |                            |  |  |
| Plant Area wid              | lth (m)                    |             | 6.00                           |                            |  |  |
| Number of lun               | ninaires in a row          |             | 2                              |                            |  |  |
| Number of lun               | 3                          |             |                                |                            |  |  |
| Luminaire Gap               | 1.00                       | 1.00        |                                |                            |  |  |
|                             | Luminaire Gap (y-axis) (m) |             |                                |                            |  |  |

Press the Calculate Button to start the processing

If you want to start a new System press the Clear Button

After the processing you will get:

- 3D System representation of the setup including a false color map of the photon flux density (PFD) distribution
- A visualization of the spectral composition relative to typical plant characteristics
- A detailed breakdown of the complete system performance and parameters for the fixture and the system setup

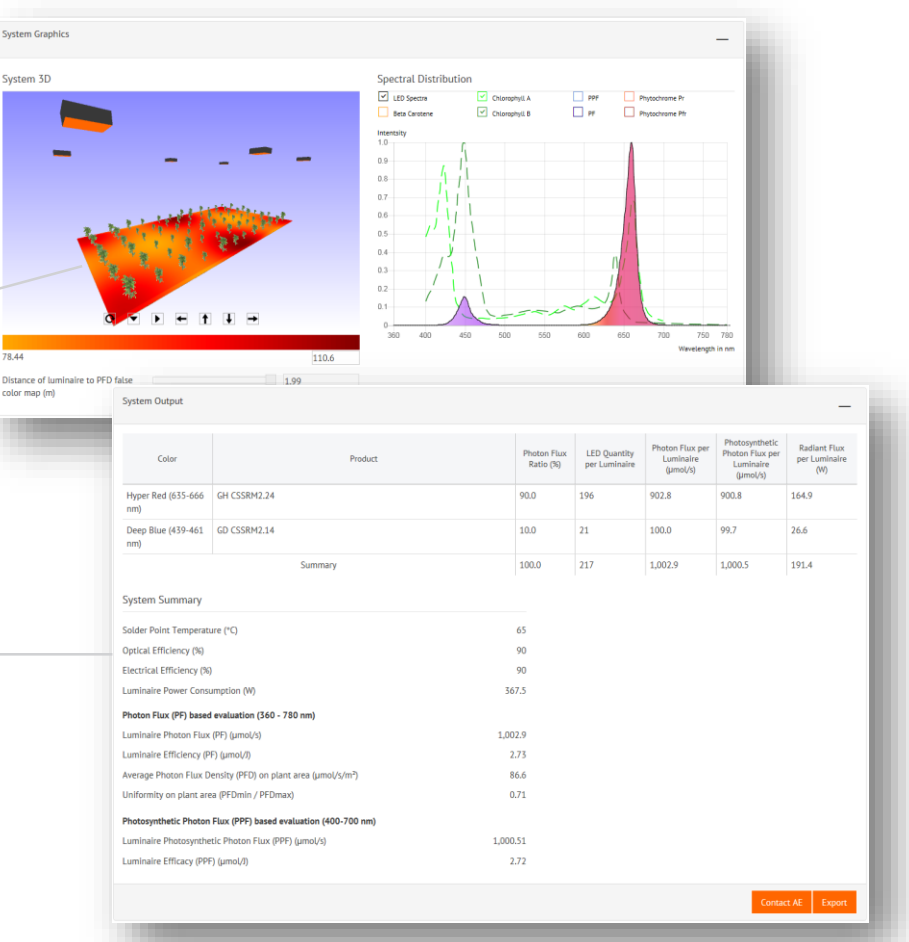

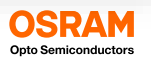

# Reviewing the calculation results of the system setup in the "System Graphics" area – the 3D representation

The System 3D window gives you a visual overview of the system setup.

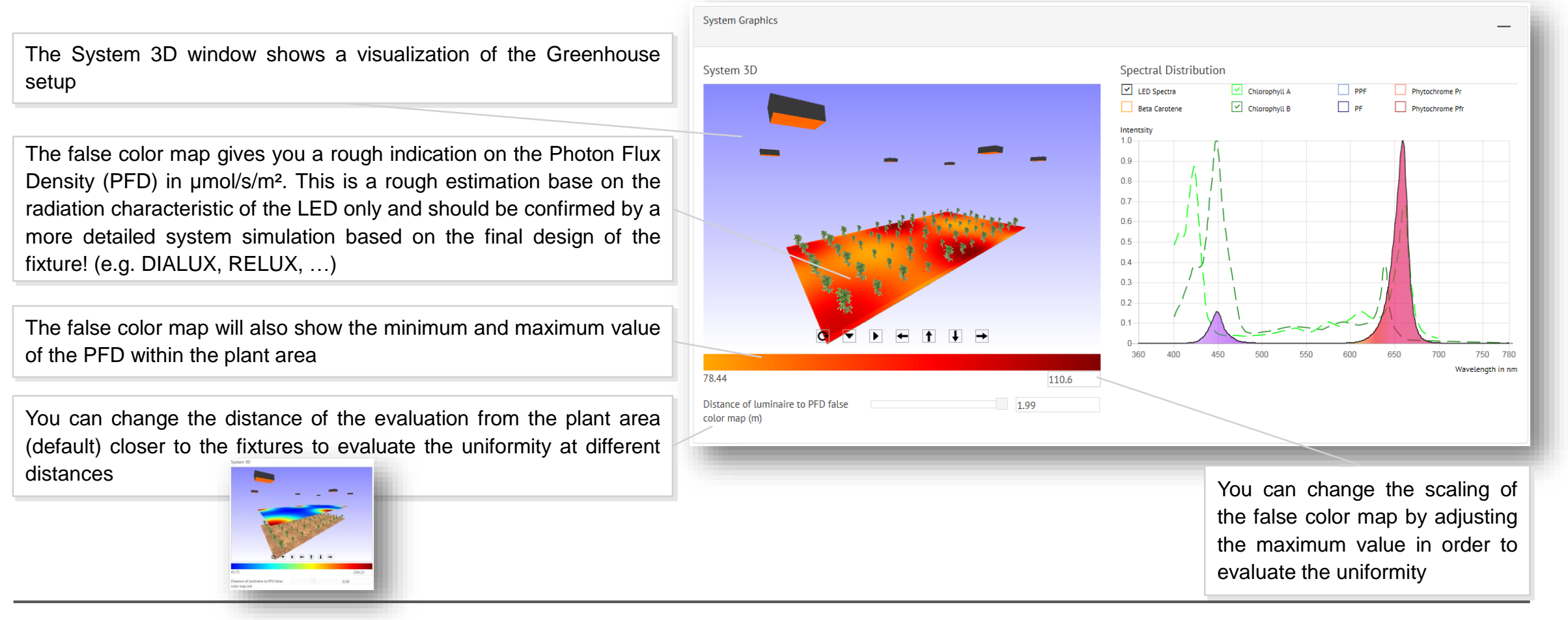

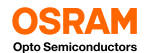

## Reviewing the calculation results of the system setup in the "System Graphics" area – the spectral data

The Spectral Distribution window shows the resulting mixed spectral composition of the light in respect to typical plant characteristics.

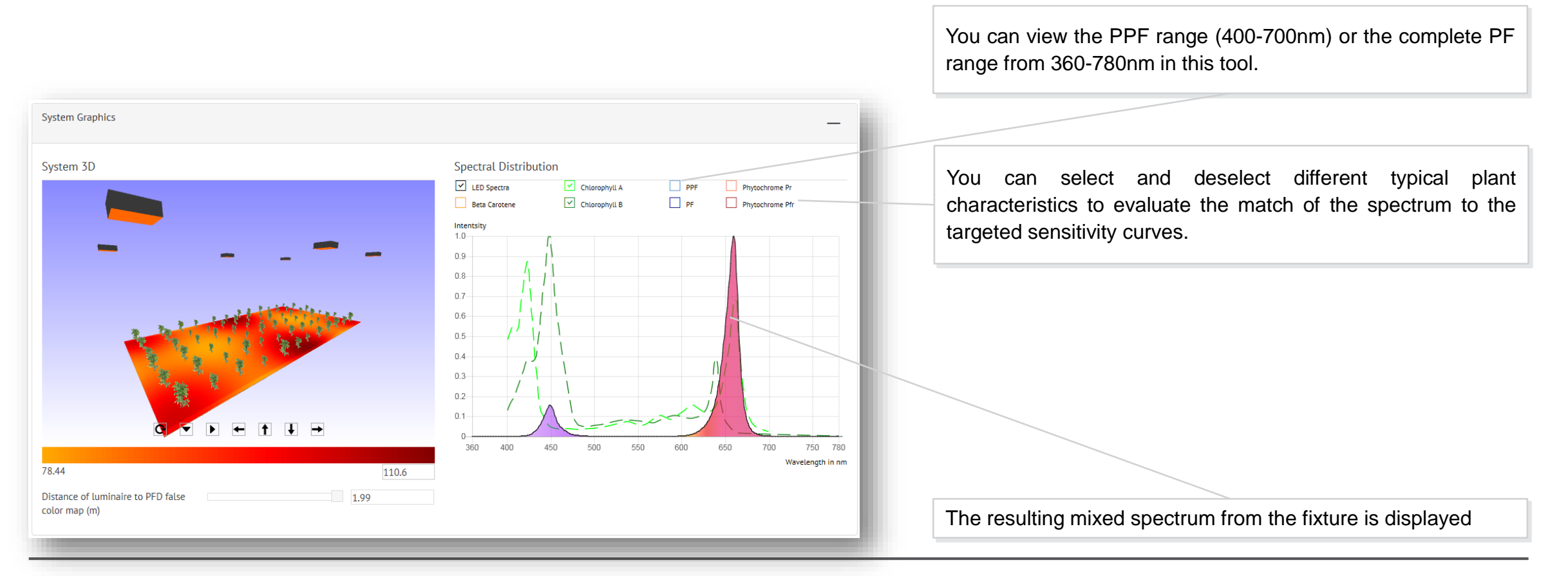

<sup>18</sup> Horticulture Web Tool – Tutorial and Manual | OS GL S EEM | AW CH December 2018

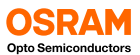

#### **Reviewing the calculation results of the system setup: The System Output**

The System Output area gives you the typical parameters for one fixture.

| System Output                                   |                                          |                          |                               |                                          |                                                            | -                                    |  |  |  |
|-------------------------------------------------|------------------------------------------|--------------------------|-------------------------------|------------------------------------------|------------------------------------------------------------|--------------------------------------|--|--|--|
| Color                                           | Product                                  | Photon Flux<br>Ratio (%) | LED Quantity<br>per Luminaire | Photon Flux per<br>Luminaire<br>(µmol/s) | Photosynthetic<br>Photon Flux per<br>Luminaire<br>(µmol/s) | Radiant Flux<br>per Luminaire<br>(W) |  |  |  |
| Hyper Red (635-666<br>nm)                       | GH CSSRM2.24                             | 90.0                     | 196                           | 902.8                                    | 900.8                                                      | 164.9                                |  |  |  |
| Deep Blue (439-461<br>nm)                       | GD CSSRM2.14                             | 10.0                     | 21                            | 100.0                                    | 99.7                                                       | 26.6                                 |  |  |  |
|                                                 | Summary                                  | 100.0                    | 217                           | 1,002.9                                  | 1,000.5                                                    | 191.4                                |  |  |  |
| System Summary                                  |                                          |                          |                               |                                          |                                                            |                                      |  |  |  |
| Solder Point Temperature (°C) 65                |                                          |                          |                               |                                          |                                                            |                                      |  |  |  |
| Optical Efficiency (%)                          |                                          | 90                       |                               |                                          |                                                            |                                      |  |  |  |
| Electrical Efficiency (%)                       |                                          | 90                       |                               |                                          |                                                            |                                      |  |  |  |
| Luminaire Power Const                           | umption (W)                              | 367.5                    |                               |                                          |                                                            |                                      |  |  |  |
| Photon Flux (PF) based                          | evaluation (360 - 780 nm)                |                          |                               |                                          |                                                            |                                      |  |  |  |
| Luminaire Photon Flux                           | (PF) (µmol/s)                            | 1,002.9                  |                               |                                          |                                                            |                                      |  |  |  |
| Luminaire Efficiency (P                         | F) (µmol/J)                              | 2.73                     |                               |                                          |                                                            |                                      |  |  |  |
| Average Photon Flux D                           | ensity (PFD) on plant area (μmol/s/m²)   | 86.6                     |                               |                                          |                                                            |                                      |  |  |  |
| Uniformity on plant area (PFDmin / PFDmax) 0.71 |                                          |                          |                               |                                          |                                                            |                                      |  |  |  |
| Photosynthetic Photon                           | Flux (PPF) based evaluation (400-700 nm) |                          |                               |                                          |                                                            |                                      |  |  |  |
| Luminaire Photosynthe                           | tic Photon Flux (PPF) (µmol/s) 1,        | 000.51                   |                               |                                          |                                                            |                                      |  |  |  |
| Luminaire Efficacy (PPI                         | -) (μmol/J)                              | 2.72                     |                               |                                          |                                                            |                                      |  |  |  |
|                                                 |                                          |                          |                               |                                          |                                                            | A.F                                  |  |  |  |
|                                                 |                                          |                          |                               |                                          | Conta                                                      | LT AE Export                         |  |  |  |

Overview of the LED types used in the fixture, the amount of LEDs, the generated PF, PPF and optical power of each individual LED type.

In the System Summary you get information on the selected solderpoint temperature, optical and electrical efficiency and total power consumption of the fixture.

The calculation is always targeting Photon Flux (PF) in the complete range from 360-780nm. The results in this range for Photon Flux, Photon Flux Efficacy, average Photon Flux Density and uniformity at the plant area.

If the results for the Photosynthetic Photon Flux (PPF) is required the section below is giving the results for PPF and PPF Efficacy.

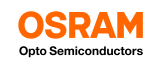

### **Creating a Summary Report of the simulation as PDF**

In order to send the simulation results also to other persons you can save the configuration and results in a PDF report.

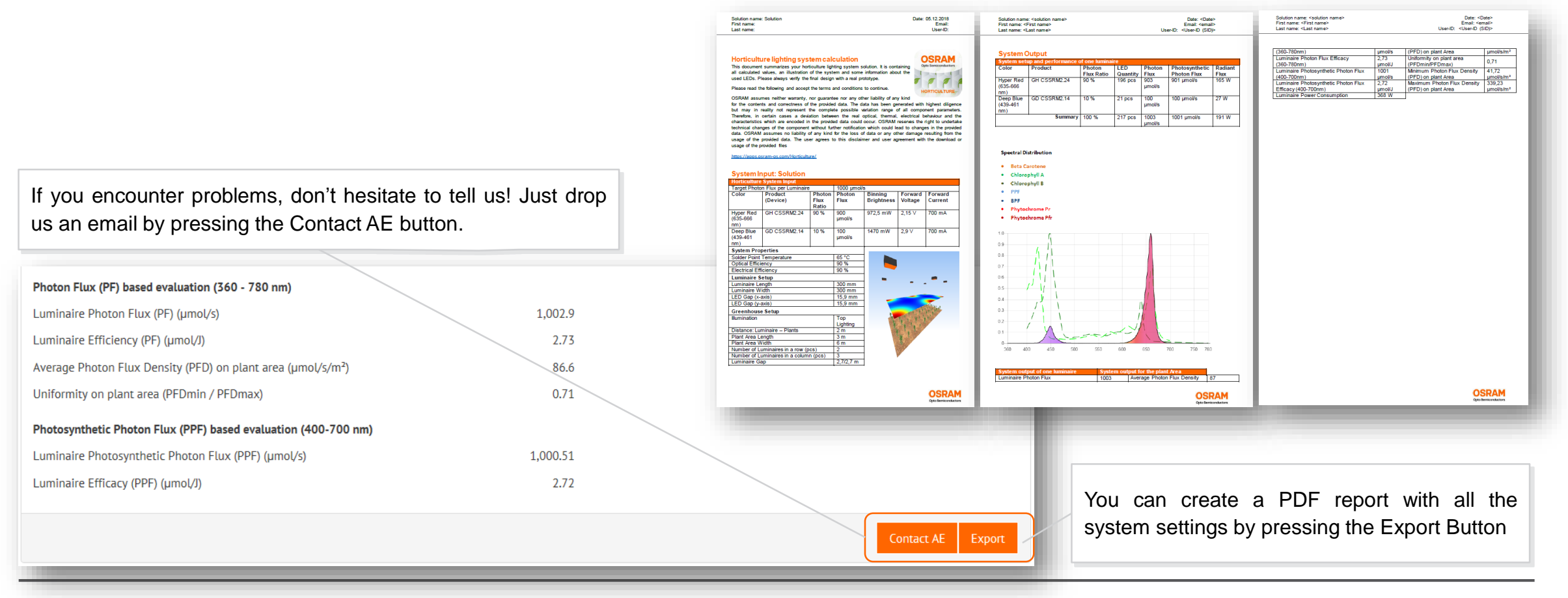

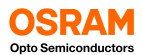

### Save your work for later review or modification

#### You can save your solution for later use and load if for modifications.

| Senario                                                                                                    | the Save button if you are logged | Save Solution                      |
|----------------------------------------------------------------------------------------------------|-----------------------------------|------------------------------------|
|                                                                                                    |                                   | Solution Name *                    |
| System Input                                                                                                    |                                   | Solution                           |
| Optimization Target    Photon Flux  Led Count                                                                                                    |                                   | Folder                             |
| Larget Photon Hux (µmo(x)) per Luminaire 1000 Photon Photon Rinning Forward Forward                                                                                                    |                                   | Default                            |
| Product     Celer Ratio (N)     Fux     Led Court ampthemas in     Birghtness     Voltage (I)     Current     (mA)     (mA)     (mA)     (mA)                                                                                                    |                                   | New                                |
| CSURV Square, GH CSSRV2.24 Hyper Red (635-666 nm) 90.00 900 196 WK (700 mÅ ∨ 972.5 mW 2.15 700                                                                                                    |                                   |                                    |
| Sectar Progetice Luminaire Centra Castonines Centra                                                                                                    |                                   | Shun Charal                        |
| Solder Point Temperature (*O, §5                                                                                                    |                                   |                                    |
| Opcide Entitioning (sin)         put         Luminaire endput (mm)         put         Disance Luminaire - runits (m)         put           Electrical Efficiency (%)         90         Luminaire width (mm)         300         Plant Area length (m)         5.00 | Onen a sound Colution by          |                                    |
| LED Gap (x-exis) (mm)         16         Plant Area with (m)         6.00           LED Gap (y-exis) (mm)         16         Number of luminaires in a row         2                                                                                                 | Open a saved Solution by          |                                    |
| Number of luminaires in a column 3                                                                                                    | pressing the Open button if you   |                                    |
| Lumnane dap 0x-axis (m) <u>2.70</u><br>Lumnane dap (y-axis) (m) <u>2.70</u>                                                                                                    | are logged on to the tool         |                                    |
|                                                                                                    |                                   |                                    |
| System Graphics                                                                                                    |                                   |                                    |
| System 3D Spectral Distribution                                                                                                    |                                   | Q Search Solution                  |
| Councypi, A                                                                                                    | Solutions                         | Last Edit                          |
|                                                                                                    | - Default (4)                     |                                    |
|                                                                                                    | Greenhouse Interlight Growth      | 2018/11/14                         |
|                                                                                                    | MultiLayer Growth                 | 2018/11/14                         |
|                                                                                                    | Greenhouse Toplight Flowering     | 2018/11/14                         |
|                                                                                                    | Greenhouse Toplight Growth        | 2018/11/14                         |
|                                                                                                    | + Reference Scenarios (0)         |                                    |
| 78.44 [10.6                                                                                                    |                                   |                                    |
| Distance of luminaire to PFD false 1.99                                                                                                    |                                   | Delete Rename Folder Change Folder |
|                                                                                                    |                                   |                                    |

21 Horticulture Web Tool – Tutorial and Manual | OS GL S EEM | AW CH December 2018

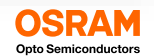

## Thank you.

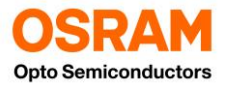